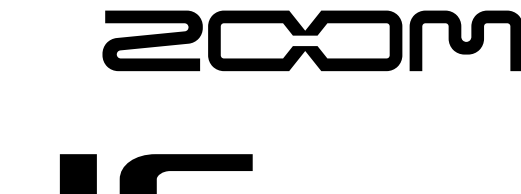

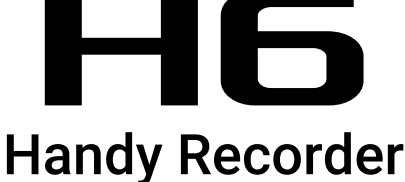

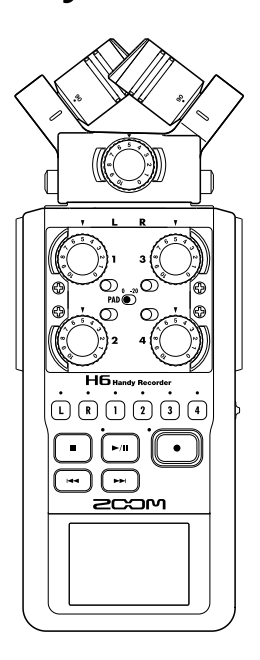

# Guía rápida

## Lea las precauciones de uso y seguridad antes de utilizar esta unidad.

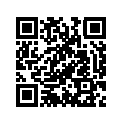

Descárguese el Manual de instrucciones desde la web de ZOOM (www.zoom.jp/docs/h6). Dicha página dispone de ficheros en formatos PDF y ePub. El fichero en formato PDF resulta adecuado para su impresión y lectura en un ordenador. El formato ePub puede ser leído en lectores electrónicos de documentos y ha sido diseñado para su lectura en smartbhones y tablets.

#### © 2020 ZOOM CORPORATION

Queda prohibida la copia o reproducción de este documento, completa o parcial, sin el correspondiente permiso. El resto de nombres de fabricantes y productos que aparecen en este manual son marcas comerciales o registradas de sus respectivos propietarios.

Puede que vuelva a necesitar este manual en el futuro. Consérvelo siempre en un lugar seguro a la vez que accesible. El contenido de este documento y las especificaciones de este aparato pueden ser modificadas sin previo aviso. Windows® es una marca comercial o marca registrada de Microsoft® Corporation.

Mac es una marca comercial o marca registrada de Apple Inc.

Partes y conexiones

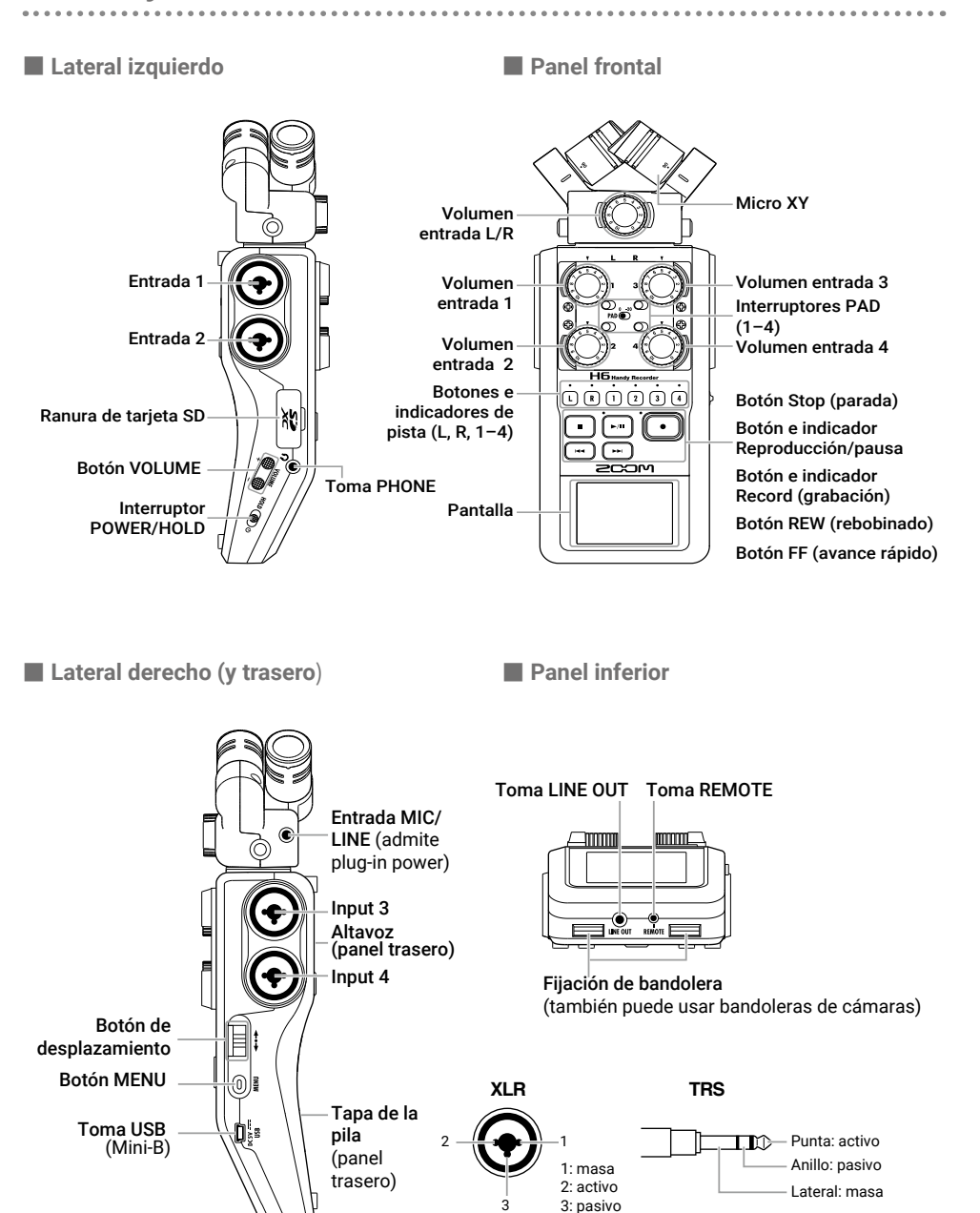

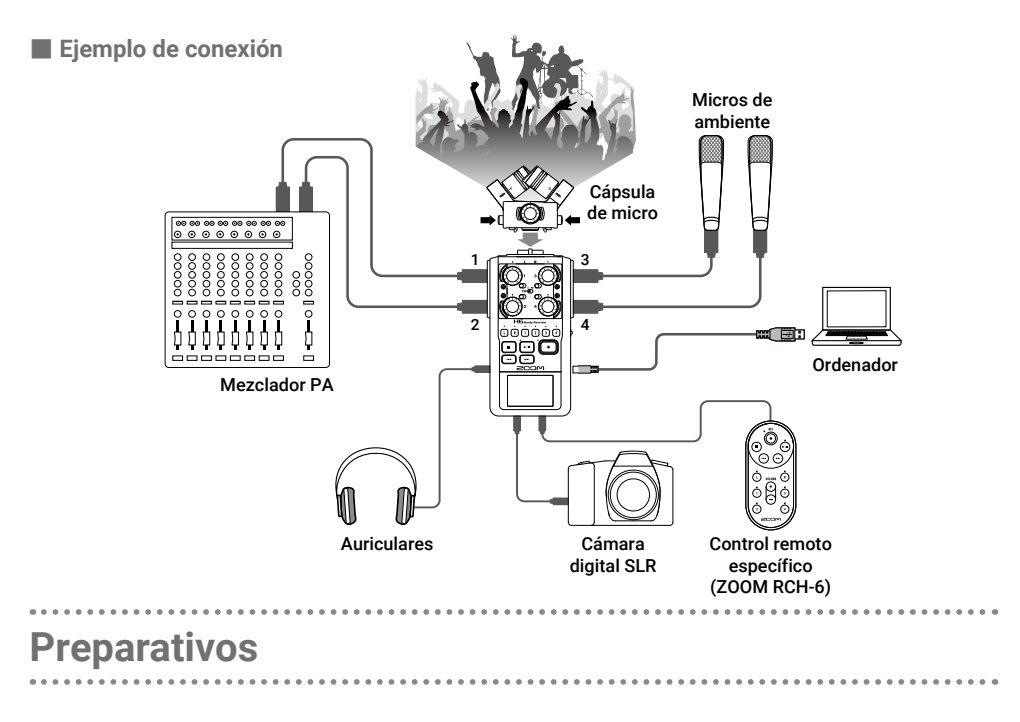

# Uso de las pilas

1. Apague la unidad, abra la tapa del compartimento e introduzca unas pilas nuevas.

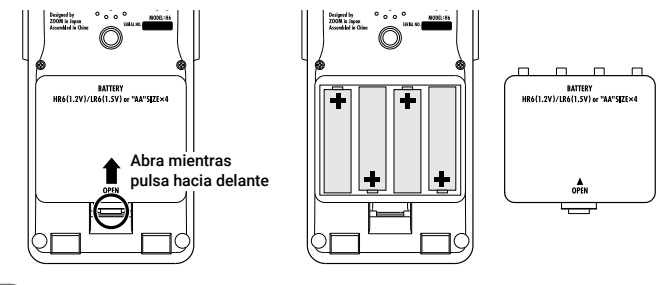

### NOTA

- Utilice solo pilas alcalinas o pilas recargables NiMH.
- Use MENU > SYSTEM > Battery para elegir y ajustar el tipo de pilas usadas de forma que la unidad calcule y muestre con precisión la carga restante de pilas.

### **AVISO**

También puede conectar esta unidad a la corriente alterna por medio del adaptador de corriente específico (ZOOM AD-17) conectado a la toma USB.t.

# Carga de tarjetas SD

1. Apague la unidad, abra la tapa de la ranura

de tarjetas SD e introduzca una tarjeta.

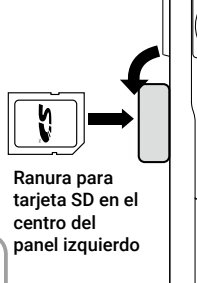

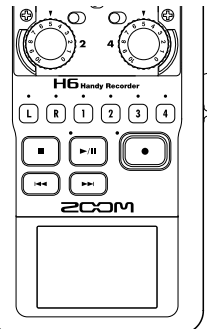

#### AVISO

Para extraer la tarjeta SD, empújela un poco más adentro en la ranura y tire de ella hasta sacarla.

### NOTA

Antes de usar tarjetas SD recién adquiridas o que haya formateado en un ordenador, deberá formatearlas en el HG. Cuando vaya a formatear una tarjeta, use la ruta MENU > SD CARD > Format.

# Encendido y apagado

1. Deslice el interruptor மம⊕ a la derecha.

#### **AVISO**

- Para apagar la unidad, mueva HOLD () hasta que aparezca el logo ZOOM en la pantalla.
- El mover ₩000 (●) o a la izquierda (hacia HOLD) desactivará las funciones de los botones.

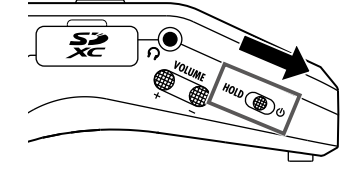

- Si en la pantalla aparece el mensaje "No SD Card!", confirme que hay una tarjeta SD correctamente insertada.
- Si en la pantalla aparece el mensaje "Card Protected!", eso indicará que la pestaña de protección contra grabación de la tarjeta está activada. Deslice la pestaña para desactivar esa protección.
- Si en la pantalla aparece el mensaje "Invalid Card!", eso indicará que la tarjeta no está correctamente formateada. Formatee la tarjeta o use otra tarjeta diferente.

La primera vez que encienda la unidad después de comprarla, ajuste el idioma de comunicación cuando aparezca la pantalla de ajuste Language.

| Ⅰ。Use ↓ ‡ para elegir el idioma y                  | LANGUAGE                             |
|----------------------------------------------------|--------------------------------------|
| pulse → 📕 ‡.                                       | English<br>日本語<br>▶: Select ▶←: Next |
| AVISO<br>Puede cambiar el ajuste de idioma desde M |                                      |

# Ajuste de la fecha y la hora (encendido inicial)

Cuando aparezca la pantalla de ajuste Date/Time después de haber ajustado el idioma, ajuste la fecha y hora.

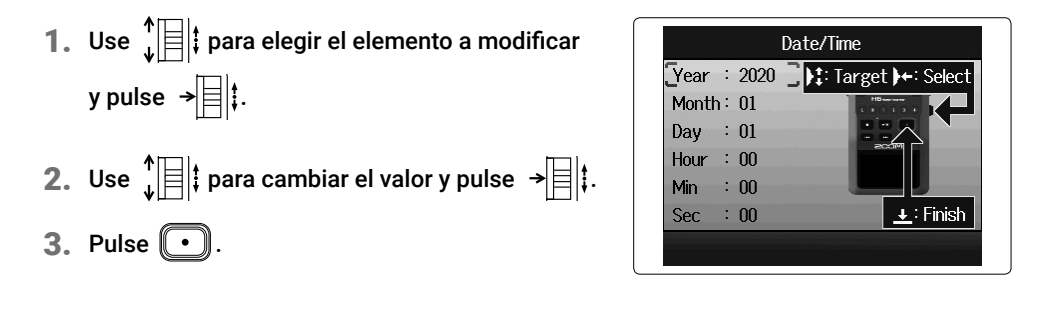

### **AVISO**

Puede modificar el ajuste de fecha y hora a través del menú MENU > SYSTEM > Date/Time.

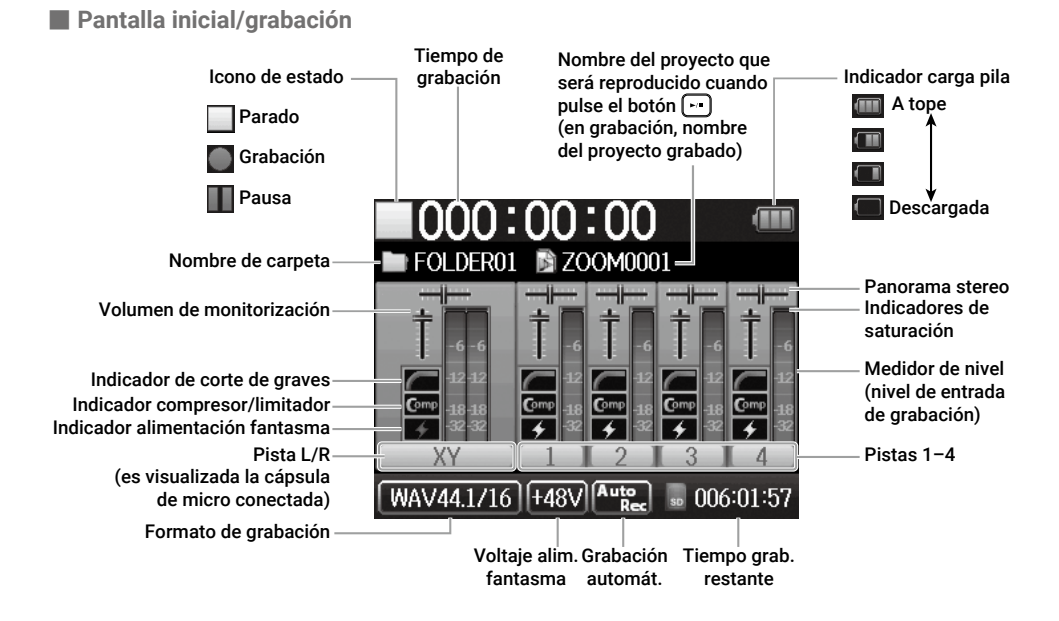

## Pantalla de reproducción

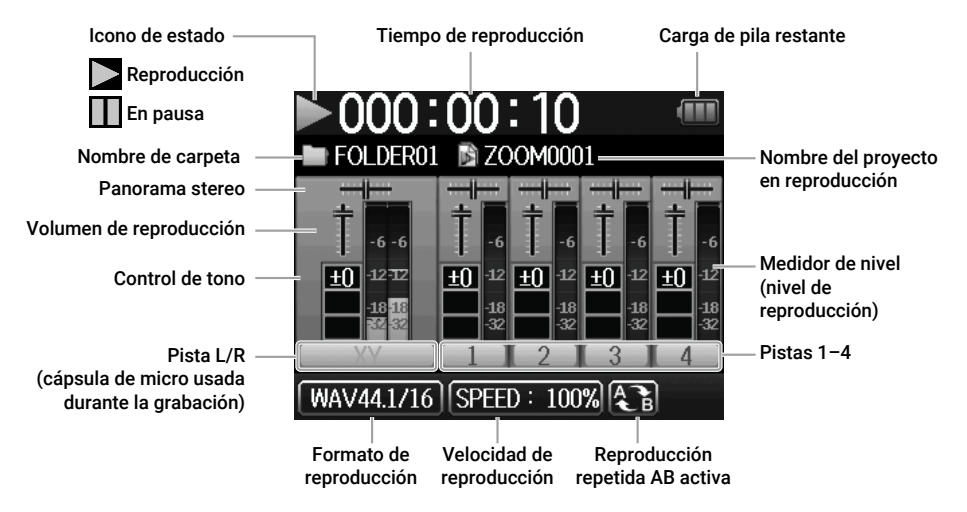

# Proceso de grabación

Para la grabación siga el proceso que detallamos a continuación:

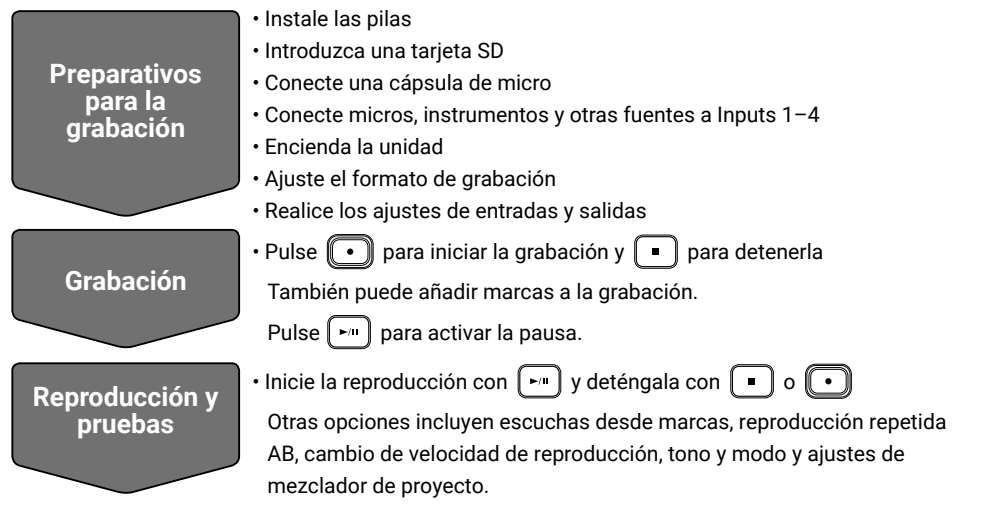

# Estructura de ficheros y carpetas del H6

Al grabar con el **H6**, son creadas carpetas y ficheros en las tarjetas SD. El **H6** gestiona los datos de grabación y reproducción en unidades llamadas proyectos.

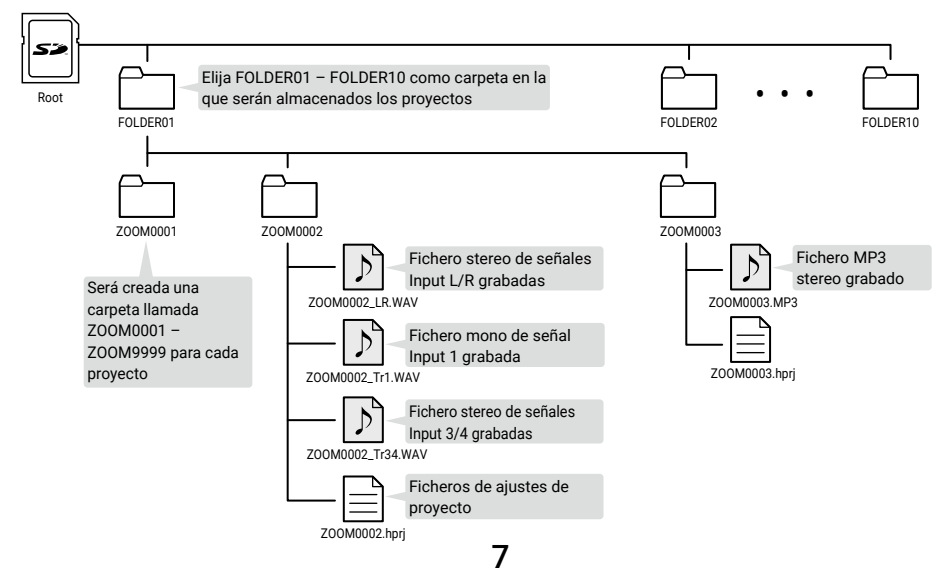

# Ajustes de formato de grabación

Tenga en cuenta la relación entre calidad audio y tamaño de fichero al elegir el formato.

## 1. Elija MENU > REC > Rec Format y después elija el ajuste.

- Abre la pantalla MENU y retrocede
- Elige arriba/abajo
- Confirma el elemento o valor a ajustar

|   | Rec Format       |             |
|---|------------------|-------------|
| < | WAV44.1kHz/16bit |             |
|   | WAV44.1kHz/24bit |             |
|   | WAV48kHz/16bit   |             |
|   | WAV48kHz/24bit   |             |
|   | WAV96kHz/16bit   |             |
|   | WAV96kHz/24bit   |             |
|   | MEI              | NU : Return |

- El formato WAV es mejor para las grabaciones en las que importe la calidad audio.
- Dado que el formato MP3 usa compresión, la calidad audio será menor, pero también el tamaño del fichero. Este formato resulta muy útil cuando quiera almacenar grandes cantidades de grabaciones y usar un menor espacio en la tarjeta SD, por ejemplo.
- Cuando use el formato MP3, será creado un fichero MP3 stereo usando la mezcla ajustada con el mezclador de monitorización.

# 9

# Ajustes de entrada y salida

# Ajuste de fuentes de entrada

Ajuste estos valores de acuerdo a los dispositivos conectados a las entradas Inputs 1-4.

- Conexión de un mezclador u otro dispositivo con un nivel de salida standard de +4 dBu
- **1.** Ajuste los interruptores PAD adecuados a -20.

#### AVISO

Cuando conecte un micro ordinario, ajuste el interruptor PAD a 0.

Conexión de micros condensadores y otros dispositivos con alimentación fantasma

## 1. Elija MENU > INPUT&OUTPUT > Phantom > ON/OFF y

## elija la entrada que recibirá la alimentación fantasma.

- ∭ Abrir/cerrar la pantalla MENU
- Elegir arriba/abajo
- → ♦ Confirmar el elemento o valor a ajustar
- 2. Use ↓ para elegir On y pulse →
- **3.** Pulse (<sup>①</sup>)<sup>▮</sup> varias veces para volver a la pantalla inicial.

### NOTA

- Si conecta dispositivos que no son compatibles con la alimentación fantasma, no active este tipo de alimentación. El hacerlo podría dañar dichos dispositivos.
- · Cuando conecte un micro dinámico, no necesitará activar la alimentación fantasma.

### **AVISO**

Además de la alimentación fantasma de +48V, también puede ajustarla a +12V y +24V.

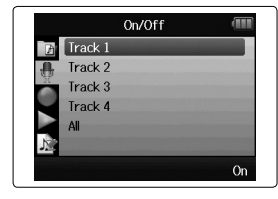

Track '

MENU : Return

Off V On

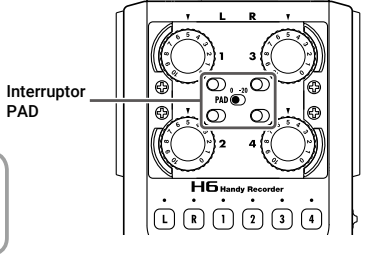

# Activación de pistas

Elija las pistas que quiera grabar (L, R y 1-4).

Estas pistas (L, R y 1-4) se corresponden a las mismas entradas.

1. Con la pantalla inicial activa, pulse las teclas

## de las pista que quiera grabar de forma que los

pilotos correspondientes se iluminen en rojo.

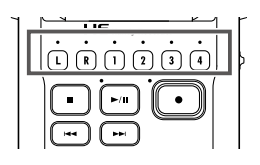

#### **AVISO**

- Pulse la tecla de pista 2 mientras toca la de la 1 para enlazarlas como una pista stereo. Esto creará fichero stereo en la tarjeta SD. También puede enlazar de la misma forma en stereo las pistas 3 y 4.
- Puede desactivar los enlaces stereo de la misma forma.
- No puede desactivar el enlace stereo de las pistas L/R.
- Durante la grabación, los ficheros son creados de acuerdo a los ajustes de pistas de la siguiente forma.

| Pistas grabadas | Nombre de fichero                   | Descripción    |
|-----------------|-------------------------------------|----------------|
| Pistas L/R      | Z00Mnnnn-LR                         | Fichero stereo |
| Pista mono      | ZOOMnnnn_Tr1 (para la pista 1)      | Fichero mono   |
| Pistas stereo   | ZOOMnnnn_Tr34 (para las pistas 3/4) | Fichero stereo |

Nota: El "nnnn" en el nombre del fichero es el número de proyecto

• Todos los ficheros creados durante la misma grabación son gestionados como un único proyecto por el **H6**.

# Ajuste de niveles de entrada (trim)

Ajuste los niveles de entrada para grabar con la mejor calidad audio.

1. Gire i para ajustar el nivel de entrada de la pista elegida.

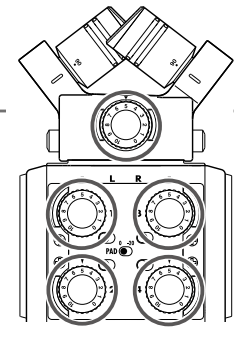

### **AVISO**

- Ajústelo de forma que el nivel de picos se quede sobre los -12 dB en el medidor de nivel.
- Pulse para ajustar el volumen de los auriculares.

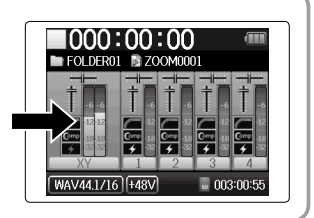

# Ajuste de la mezcla de monitorización de la señal de entrada

Puede ajustar el volumen y panorama de cada señal de entrada durante la monitorización.

## 1. Elija en orden MENU > INPUT&OUTPUT > Monitor Mixer.

- ⓐ Abre/cierra la pantalla MENU
  - Elige arriba/abajo
- Confirma el elemento o valor a ajustar

## 2. Ajuste el valor de los parámetros.

- **¦**∎|
  - Mueve el cursor/cambia el valor
  - Elige el parámetro a editar/confirma

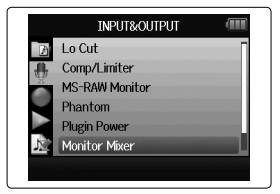

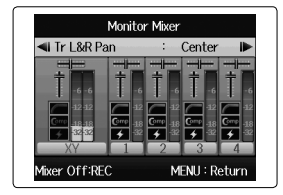

| Parámetro | Rango de ajuste                                      | Explicación                          |
|-----------|------------------------------------------------------|--------------------------------------|
| Level     | Mute, -48.0 - +12.0 dB<br>(en incrementos de 0.5 dB) | Ajusta el volumen.                   |
| Pan       | L100 - Center - R100                                 | Ajusta el balance stereo del sonido. |

**3.** Pulse varias veces (0) para volver a la pantalla inicial.

- Pulse 🕒 para activar/desactivar el mezclador de monitorización.
- Cuando elija WAV como formato del fichero de grabación, estos ajustes de volumen y panorama afectarán solo a las señales de monitorización. No tendrán ningún efecto sobre los datos grabados.
- La mezcla de monitorización ajustada es almacenada con el proyecto y también activada durante la reproducción. También puede modificar esta mezcla durante la reproducción.

# Grabación

1. Pulse • con la pantalla inicial activa.

Esto hará que se ponga en marcha la grabación.

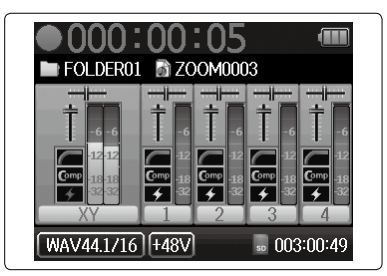

### Operaciones posibles durante la grabación

| Función          | Control de la operación |
|------------------|-------------------------|
| Añadir una marca | Pulse →                 |
| Pausa            | Pulse 🕞                 |
| Parada           | Pulse                   |

- · Cuando active la pausa de la grabación será añadida una marca en ese punto.
- Puede añadir un máximo de 99 marcas en cada proyecto.
- Si durante la grabación el fichero supera los 2 GB de tamaño será creado un nuevo fichero de forma automática en el mismo proyecto y la grabación seguirá sin pausa. Cuando ocurra esto, serán añadidos números al final del nombre de los ficheros: "-0001" para el primer fichero, "-0002" para el segundo, etc.
- Los indicadores de pista (LEDs) parpadeará y aparecerán pilotos de saturación (clip) cuando sean recibidos sonidos muy potentes. Ajuste el nivel de entrada de forma que estos pilotos de saturación no se iluminen.
- Los pilotos de saturación que estén iluminados durante la grabación se apagarán cuando la detenga.

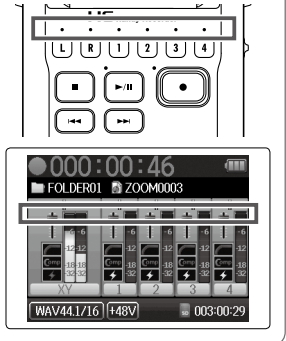

# Reproducción de grabaciones

1. Pulse 🕝 con la pantalla inicial activa.

Esto pondrá en marcha la reproducción.

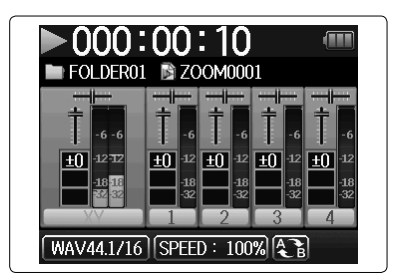

### Operaciones de reproducción

| Función                                                 | Control de operaciones             |
|---------------------------------------------------------|------------------------------------|
| Elegir proyecto a reproducir/<br>Desplazamiento a marca | Pulse 🖼 🔛                          |
| Rebobinado/avance rápido                                | Mantenga pulsado 🕞 🖼               |
| Pausar/continuar reproducción                           | Pulse 🕞                            |
| Ajustar el volumen                                      | Pulse $\bigoplus_{+}^{VOLUME}$ +/- |
| Añadir una marca                                        | Pulse →                            |

#### **AVISO**

- Cuando más tiempo mantenga pulsado +, mayor será la velocidad del rebobinado/avance rápido.
- Durante la reproducción, pulse los botones de pista para cambiar su estado entre el de reproducción (piloto iluminado en verde) y anulado o mute (piloto apagado).

# Listado de funciones y ajustes

Con la pantalla inicial activa, pulse 🔘 📱 para acceder a la pantalla MENU en la que podrá

## usar las siguientes funciones y ajustes.

| Elemento         |                  | Explicación                                                                                                    |
|------------------|------------------|----------------------------------------------------------------------------------------------------|
| PROJECT LIST     | Γ                | Elige y reproduce proyectos grabados, ajusta la carpeta usada para almacenar los datos grabados, etc.                                                                            |
| INPUT&<br>OUTPUT | Lo Cut           | Ajústelo para reducir el sonido de equipos de aire acondicionado, viento,<br>petardeos vocales y otros ruidos.                                                                   |
|                  | Comp/Limiter     | Ajústelo para aumentar el nivel de las señales de entrada de bajo nivel y atenuar<br>la señales de entrada con nivel elevado.                                                    |
|                  | MS-RAW Monitor   | Cuando esté grabando en el modo MS-RAW, ajuste esto para monitorizar la<br>entrada del micro medio en el canal izquierdo y la del lateral en el canal derecho.                   |
|                  | Phantom          | Use esto para ajustar la fuente de alimentación fantasma para las entradas 1-4.                                                                                                  |
|                  | Plugin Power     | Ajuste la fuente para el plug-in power de la toma de entrada MIC/LINE montada<br>en la cápsula de micro XY.                                                                      |
|                  | Monitor Mixer    | Ajusta el volumen y panorama de cada señal de entrada en la monitorización.                                                                                                    |
|                  | VU Meter         | Visualiza los medidores VU con los que comprobar los niveles de entrada.                                                                                                    |
|                  | Line Out Level   | Reduce el nivel de salida de la toma LINE OUT.<br>Úselo al dar salida a la señal emitida desde la toma LINE OUT a la entrada de<br>micro de una cámara digital SLR, por ejemplo. |
|                  | MS Matrix        | Ajústelo para convertir señales creadas a partir de la entrada de micro stereo en formato MS pasada por las entradas 1/2 ó 3/4 en señales stereo ordinarias.                     |
| REC              | Rec Format       | Ajusta el formato del fichero de grabación.                                                                                                    |
|                  | Auto Rec         | Ajústelo para iniciar y detener la grabación de forma automática en respuesta al<br>nivel de entrada.                                                                            |
|                  | Pre Rec          | Ajusta la pre-grabación para capturar señal antes de que comience la grabación.                                                                                                  |
|                  | Backup Rec       | Ajuste esto para grabar las señales de entrada de la pista L/R a 12 dB por<br>debajo del nivel de entrada que haya ajustado como un fichero independiente.                       |
|                  | Project Name     | Ajuste cómo será el nombre asignado automáticamente a los proyectos.                                                                                                    |
|                  | Sound Marker     | Ajuste la salida de las señales de tono emitidas por las tomas de salida cuando<br>la grabación comienza y detiene.                                                              |
| PLAY             |                  | Ajusta la reproducción repetida AB, el modo de reproducción de proyecto, etc.                                                                                                    |
| PROJECT          | Information      | Muestra una amplia gama de información acerca del proyecto activo.                                                                                                    |
| MENU             | Voice Memo       | Añade memorias vocales a los proyectos y los reproduce.                                                                                                    |
|                  | Mark List        | Visualiza un listado de las marcas grabadas en el proyecto.                                                                                                    |
|                  | Project Mixer    | Ajusta el volumen y panorama de las señales de entrada en la monitorización.                                                                                                    |
|                  | Playback Speed   | Ajusta la velocidad de reproducción a 50% – 150% (1/2× – 3/2×).                                                                                                    |
|                  | Backup File      | Elige entre reproducir el fichero de copia de seguridad grabado o el normal.                                                                                                    |
|                  | Edit             | Cambio de nombres de proyectos, normalización de volúmenes de grabación y<br>división y retoque de ficheros.                                                                     |
|                  | Overdub          | Añade grabaciones a un proyecto ya grabado.                                                                                                    |
|                  | Mixdown          | Remezcla un proyecto grabado y lo convierte en un fichero stereo (WAV o MP3).                                                                                                    |
|                  | Rebuild          | Reconstruye un proyecto si los ficheros necesarios se han perdido o dañado.                                                                                                    |
|                  | Trash            | Elimina los proyectos borrados.                                                                                                    |
| TOOL             |                  | Use el afinador con las señales de entrada y ajuste el metrónomo como guía<br>durante la grabación.                                                                              |
| SYSTEM           | Date/Time        | Ajusta la fecha y la hora.                                                                                                    |
|                  | Backlight        | Ajusta el tiempo de retroiluminación y el brillo de la pantalla.                                                                                                    |
|                  | Battery          | Ajusta el tipo de pila para que la indicación de carga restante sea precisa.                                                                                                    |
|                  | Software Version | Muestra las versiones de firmware.                                                                                                    |
|                  | Factory Reset    | Restaura la grabadora a sus valores de fábrica.                                                                                                    |
| LANGUAGE         |                  | Ajusta el idioma de visualización de mensajes de pantalla.                                                                                                    |
| SD CARD          |                  | Verifica el espacio libre de las tarjetas SD y las formatea y comprueba.                                                                                                    |
| USB              |                  | Conexión a un ordenador para uso como interface audio y lector de tarjetas SD.                                                                                                   |

Nota: Para información detallada sobre cada ajuste vea el Manual de instrucciones.

# Especificaciones técnicas

| Soporte de                                                                      | arabación                                                                                                    | Tarjetas que cumplan con las especificaciones SD/SDHC/SDXC                                     |                                                        |  |
|---------------------------------------------------------------------------------|----------------------------------------------------------------------------------------------------|------------------------------------------------------------------------------------------------|--------------------------------------------------------|--|
| Entradas L                                                                      | /R                                                                                                    | Micrófono XY: XYH-6                                                                            |                                                        |  |
|                                                                                 |                                                                                                    | Micrófonos                                                                                     | Micros unidireccionales                                |  |
|                                                                                 |                                                                                                    | Sensibilidad                                                                                   | -41 dB/Pa a 1 kHz                                      |  |
|                                                                                 |                                                                                                    | Ganancia de entrada                                                                            | -∞ - 46.5 dB                                           |  |
|                                                                                 |                                                                                                    | Máxima presión sonora de entrada                                                               | 136 dB SPL                                             |  |
|                                                                                 |                                                                                                    | MIC/LINE IN (toma mini stereo)                                                                 | Ganancia de entrada: $-\infty - 46.5  dB$              |  |
|                                                                                 |                                                                                                    |                                                                                                | Impedancia de entrada: 2 kΩ                            |  |
|                                                                                 |                                                                                                    |                                                                                                | Plug-in power: admite 2.5 V                            |  |
| _                                                                               |                                                                                                    | Grabación de soporte (backup)                                                                  | Ganancia de entrada -12 dB                             |  |
| 11                                                                              | NPUTS 1-4                                                                                                    | Conectores                                                                                     | Tomas combo XLR/TRS (XLR: 2 activo, TRS: punta activo) |  |
|                                                                                 |                                                                                                    | Ganancia de entrada                                                                            | −∞ − 55.5 dB (PAD OFF)/− ∞− 35.5 dB (PAD ON)           |  |
|                                                                                 |                                                                                                    | Impedancia de entrada                                                                          | 1.8 kΩ o superior                                      |  |
|                                                                                 |                                                                                                    | Máximo nivel de entrada admisible                                                              | +22 dBu (PAD ON)                                       |  |
|                                                                                 |                                                                                                    | Alimentación fantasma                                                                          | +12/+24/+48 V (ON/OFF independiente para INPUTS 1-4)   |  |
|                                                                                 |                                                                                                    | Ruido de entrada equivalente                                                                   | -120 dBu o inferior                                    |  |
| Salidas T                                                                       | omas de salida                                                                                                    | LINE OUT (toma mini stereo)                                                                    | Nivel de salida medio: −10 dBu (con 10 kΩ carga)       |  |
|                                                                                 |                                                                                                    | PHONE OUT (toma mini stereo)                                                                   | Salida máximo: 20 mW + 20 mW (con 32 Ω carga)          |  |
| A                                                                               | ltavoz interno                                                                                                    | Altavoz mono 400 mW 8 Ω                                                                        |                                                        |  |
| Formatos                                                                        | de grabación                                                                                                    | Con WAV seleccionado                                                                           |                                                        |  |
|                                                                                 |                                                                                                    | Formatos admitidos                                                                             | 44.1/48/96kHz, 16/24 bits, monofónico/stereo, WAV/BWF  |  |
|                                                                                 |                                                                                                    | Pistas máximas de grabación<br>simultáneas                                                     | 8 (6 + grabación de soporte)                           |  |
|                                                                                 |                                                                                                    | Con MP3 seleccionado                                                                           |                                                        |  |
|                                                                                 |                                                                                                    | Formatos admitidos                                                                             | 48-320 kbps                                            |  |
|                                                                                 |                                                                                                    | Pistas máximas de grabación<br>simultáneas                                                     | 2                                                      |  |
| Tiempo de grabación Usando una tarjeta de 2                                     |                                                                                                    | Usando una tarjeta de 2 GB                                                                     |                                                        |  |
| (horas y m                                                                      | inutos)                                                                                                    | 3:08 (ficheros WAV stereo 44.1kHz/                                                             | 16 bits)                                               |  |
| Dontalla                                                                        |                                                                                                    |                                                                                                | 5/                                                     |  |
|                                                                                 | alia LUD a 1000 COIOF de 2.0 (320×240)<br>Mass starage alege: LICD 2.0 Lligh Cread                                                                                                |                                                                                                | ad                                                     |  |
| 030                                                                             |                                                                                                    | Funcionamiento como interface audio                                                            | en modo multinistas: USB 2 0 High Speed                |  |
|                                                                                 |                                                                                                    | (Es necesario un driver para Windows.                                                          | No es necesario ningún driver para Mac).               |  |
| Frecuencia de muestreo 44.1/48/96 kHz, velocidad de bits 16/24 bits, 6 entradas |                                                                                                    | kHz, velocidad de bits 16/24 bits, 6 entradas/2 salidas                                        |                                                        |  |
|                                                                                 | Funcionamiento como interface audio en modo stereo: USB 2.0 Full Speed<br>Frecuencia de muestreo 44.1/48 kHz, velocidad de bits 16 bits, 2 entradas/2 salidas                     |                                                                                                | en modo stereo: USB 2.0 Full Speed                     |  |
|                                                                                 |                                                                                                    |                                                                                                | z, velocidad de bils 16 bils, 2 efilfadas/2 salidas    |  |
|                                                                                 |                                                                                                    | Admite alimentación por bus USB                                                                |                                                        |  |
| Tiempo es                                                                       | timado de                                                                                                    | Con pilas alcalinas                                                                            |                                                        |  |
| grabación                                                                       | continua                                                                                                    | Usando micro XY, 44.1 kHz/16 bits (stereo × 1) unas 21:00                                      |                                                        |  |
| usando pil                                                                      | as<br>in the e                                                                                                    | Usando micro XY y entradas 1–4, 96 kHz/24 bits (stereo × 3) unas 9:45                          |                                                        |  |
| (noras y m                                                                      | <ul> <li>Iulos)</li> <li>Los valores anteriores son aproximados.</li> <li>I os tiempos de funcionamiento continuo a nilas han sido determinados con métodos de prueba.</li> </ul> |                                                                                                |                                                        |  |
| propio                                                                          |                                                                                                    | propios. Estos tiempos variarán en gr                                                          | an medida de acuerdo a las condiciones de uso reales.  |  |
| Alimentaci                                                                      | ón                                                                                                    | 4 pilas AA                                                                                     |                                                        |  |
|                                                                                 |                                                                                                    | Adaptador de corriente (ZOOM AD-17)                                                            | : 5 V/1A DC (admite alimentación por bus USB)          |  |
| Dimension                                                                       | es externas                                                                                                    | HG: 77.8 mm (L) × 152.8 mm (P) × 47.8 mm (A)<br>XYH-6: 78.9 mm (L) × 60.2 mm (P) × 45.2 mm (A) |                                                        |  |
| Peso                                                                            |                                                                                                    | <b>H6</b> : 280 g XYH-6:130 g                                                                  |                                                        |  |

. . . . . . . . . . . . . .

Nota: Cuando use un cable USB diseñado para la recarga no podrá usar las funciones de interface audio y lector de tarjeta SD.

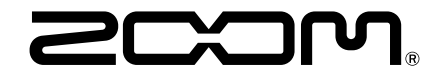

# ZOOM CORPORATION

4-4-3 Kanda-surugadai, Chiyoda-ku, Tokyo 101-0062 Japan www.zoom.co.jp